## Contents

Click one of the graphics shown below to display help on that area:

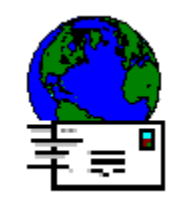

| General     |            |
|-------------|------------|
| Password    | *****      |
| Search Base | cn=Rob, c= |

Overview

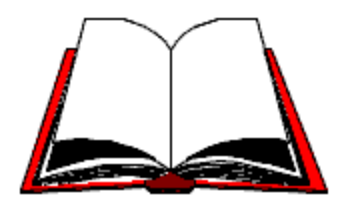

**gateway** Link between an X.400 and a non-X.400 mail system

**Address Book** 

Configuration

Glossary

## Overview

Use the Simple Internet Address Book Provider to access the <u>Internet Directory</u> from within Lotus Mail. Once you have set up Lotus Mail to use the Simple Internet Address Book Provider, you can search for mail addresses in any Internet Directory.

This help file describes how to configure the Simple Internet Address Book Provider to work with Lotus Mail.

You must have installed:

- The MAPI Subsystem version 1.0
- Lotus Mail
- TCP/IP software that supports Windows sockets, for example, Microsoft TCP/IP
- The Address Book Provider included with this release. If you have installed a 16-bit version of Lotus Mail, you must install the 16-bit version of the Address Book Provider. If you have installed a 32-bit version of Lotus Mail, you must install the 32-bit version of the Address Book Provider.

If you have installed all elements, see <u>Configuring the Address Book Provider</u> to set up Lotus Mail to use the Address Book Provider.

To search for mail addresses in the Internet Directory see Retrieving a Mail Address.

## **Configuring the Address Book Provider**

The Simple Internet Address Book Provider can be configured in two ways:

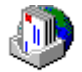

- Run Control Panel and double-click on the Mail and Fax icon at any time to change the settings.
- In Lotus Mail, choose File-Tools-Services and make changes to the settings.

Use the following steps to add the new service to your profile:

- 1. Open Control Panel
- 2. Double-click Mail
- 3. Select Lotus Mail Internet Transport
- 4. Click Show Profiles
- 5. Select Profile
- 6. Click Properties
- 7. Click Add
- 8. Select Internet Directory Access in Available information services.
- 9. Click ок.
- 10. Enter information in the Simple Internet Address Book Configuration dialog. See <u>Simple Internet</u> <u>Address Book Configuration</u> for help on what information is entered in this dialog.

## **Retrieving a Mail Address**

There are two ways to retrieve an address using the Simple Internet Address Book Provider:

## • From the To field:

- 1. From the Lotus Mail Mailbox, choose Create-Message.
- 2. Enter a name in the address box. The address book is searched for this name when you move off the address box or click elsewhere on the screen.

If only one name matches the text entered, the name is automatically entered into the address box.

If more than one name matches the text entered, you'll see a dialog with all matching address book entries. Select the name you want.

## • From the Address Book:

- 1. From the Lotus Mail Mailbox, choose Create-Message.
- 2. Choose Actions-Address.
- 3. Click **Find** in the Address Book dialog. The following dialog is displayed (This screen shot contains sample text.):

| Find           |                                 |        | ×    |
|----------------|---------------------------------|--------|------|
| Search         |                                 |        |      |
| Find all Inter | net names contair<br>Gary White | ning   |      |
|                | ΟΚ                              | Cancel | Help |

5. Enter the name of the person you want to search for, or as much of the name as you know.

You'll see matching names in the Address Book dialog. To view details of a person, click **Properties** You'll see the following dialog:

| Gary White Prop                   | perties    |                   | X    |
|-----------------------------------|------------|-------------------|------|
| Mail Details                      |            |                   |      |
| Display Na                        | me         | Gary White        |      |
| Email Addr                        | BSS        | gary.white@bj.co  | .uk  |
| Address Ty                        | pe         | SMTP              | _    |
| Additional I                      | nformation | Gary White        | _    |
| Distinguish                       | ed Name    | cn=Gary White, cn | =sp  |
|                                   |            |                   |      |
| Add to: Personal Address Book <>> |            |                   |      |
| ОК                                | Cancel     | Apply             | Help |

## Find

Use this dialog to find an entry in the Internet Directory

Enter the name of the person you want to search for or as much of the name as you know.

**Internet Directory Entry Properties** This dialog provides details about an Internet Directory entry. Click on a part of the screen below for further help:

| Gary White Prop               | perties    |                    | ×    |
|-------------------------------|------------|--------------------|------|
| Mail Details                  |            |                    |      |
| Display Na                    | me         | Gary White         | _    |
| Email Addr                    | ess        | gary.white@bj.co.u | ık   |
| Address Ty                    | pe         | SMTP               |      |
| Additional I                  | nformation | Gary White         |      |
| Distinguish                   | ed Name    | cn=Gary White, cn= | ≈sp  |
|                               |            |                    |      |
| Add to: Personal Address Book |            |                    |      |
| OK                            | Cancel     | Apply              | Help |

**Display Name** The Display Name is created from either:

- •
- The common name of the person Another attribute that has been specified by the administrator, e.g. the lastname attribute **sn** •

## E-mail Address

The e-mail address of the person.

Address Type The type of e-mail address. This will generally be SMTP, but could take other values such as X400 or CCMAIL.

## **Additional Information**

The additional information field contains the contents of one attribute from the matching entry in the <u>Internet</u> <u>Directory</u>. Your administrator defines which attribute is used for this field. An example attribute is **telephoneNumber**.

**Distinguished Name** The Distinguished Name of the person. This name uniquely identifies someone across all Internet Directories. For more information on the format of this field, see <u>Distinguished Names</u>.

Add to Personal Address Book Adds the currently displayed entry to the Personal Address Book.

**Browse Address Book** Use the left and right buttons to move through the entries returned by a search of the <u>Internet Directory</u>.

## **OK Button**

Saves changes made in the dialog and closes the dialog.

**Cancel Button** Abandons changes made in the dialog and closes the dialog.

**Apply Button** Saves changes made in the dialog without closing the dialog.

Help Button Displays help for the current dialog.

## **Configuring Address Book Search Order**

If you have more than one address book available, you can specify in what order the address books are searched.

To specify the address book order, follow these steps:

- 1. Choose the Mail and Fax from Control Panel.
- 1. Click the Addressing tab.
- 1. Change the order of the address books displayed "When sending mail, check names using these address lists in the following order" by using the arrows at the side of the dialog.

# Simple Internet Address Book Provider Configuration Click any field on the dialog for further help.

| I | nternet Directory Service                  |                     | × |
|---|--------------------------------------------|---------------------|---|
|   | General                                    |                     |   |
|   | '<br>Server Hostname<br>Server Port Number | sparcone            |   |
|   | User Name                                  | cn=Gary White, o=Bo |   |
|   | Password                                   | ××××                |   |
|   | Search Base                                | c=gb                |   |
|   |                                            |                     |   |
|   | OK Cancel                                  | Apply Help          |   |

## **Server Hostname**

The machine where the <u>LDAP</u> server is running.

Replace the default text:

ldap.bigfoot.com

with either a host name, for example,

sparcone

or an IP address, for example,

194.74.32.8

*Note:* You need to configure WinSock to use a Domain Name Server (DNS) in order to specify a host name. Consult your Network administrator for details on doing this.

## Server Port Number

This defines what port number the <u>LDAP</u> server is listening on. The default value of 389 is generally used.

Your mail administrator can supply this value.

### **User Name**

The distinguished name of the directory user. Some <u>LDAP</u> servers allow un-authenticated or anonymous user access. Remove all text from this field if you want to bind to the Directory as an anonymous user.

If you wish to bind to the Directory as a specific user, edit the default text:

cn= ,o= ,c=

Enter the attributes of the DN you want to bind as. The DN should be in the following format:

```
attribute=value {,attribute=value} {,attribute=value} ......
```

Ask your mail administrator if you do not know the format of the DN you log in with.

### See Also:

Distinguished Names for an explanation of DNs.

Anonymous and Named Binding for a description of the difference between binding as an anonymous user and binding as a named user.

### Password

Enter the password to bind to the Directory. Consult your mail administrator to find out the password. When you enter the password, only asterisks appear so that no one can see the password you enter. This password is saved in your profile.

If you are binding as an anonymous user remove any asterisks from this box, as a password is not required.

### See Also:

Anonymous and Named Binding for a description of the difference between binding as an anonymous user and binding as a named user.

## **Search Base**

Enter the Distinguished Name(DN) of the entry where you want to begin the search. The search will be carried out on all objects at and below the specified entry.

An example search base:

o=Lotus, c=us

See Also:

Distinguished Names for an explanation of DNs.

# **Internet Directory Container Details** To view the Internet Directory Container Details, follow these steps:

- 1. Choose Window-Address Book.
- 2. Select an Address Book from the list.
- 3. Choose File-Properties.

The following dialog is displayed (click a field for more information):

| Internet Directory from sparcone Properties |                                     |  |
|---------------------------------------------|-------------------------------------|--|
| General                                     |                                     |  |
| Container Name                              | Internet Directory from sparcone    |  |
| Server Hostname                             | sparcone                            |  |
| User Name                                   | cn=Gary White, o=Boldon James Limit |  |
|                                             |                                     |  |
|                                             |                                     |  |
|                                             |                                     |  |
| OK Ca                                       | ancel <u>Apply</u> Help             |  |

**Container Name** The name of the container used to hold the Internet Directory.

**Server Hostname** The name or address of the server where the Internet Directory is located.

## User Name

The name of the user who has connected to the Internet Directory.

# **Lightweight Directory Access Protocol (LDAP)** LDAP is a protocol that provides access to the <u>Internet Directory</u>.

### See Also:

For further information, refer to RFC1777 document. This Request-For-Comments document is freely available on the Internet.

## **Format of Distinguished Names**

A Distinguished Name (DN) is a path that gives the location of an entry in the Directory or a branch of the Directory. For example, the following DN gives the location of the entry for Fred Smith:

```
cn=Fred Smith, ou=Support Dept, o=Lotus, c=us
```

The following DN gives the location of the branch of the Directory containing all entries for the Lotus organization:

o=Lotus, c=us

The DN is always expressed as a path from the root of the Directory The root is the highest level of the Directory.

**Anonymous and Named Binding** If you bind to the Directory as an anonymous user, you can access only a limited area of the Directory. Generally, most users bind to the Directory as anonymous users.

The way you bind to the Directory governs your access rights and what parts of the Directory you can retrieve information from.

## Glossary

This glossary contains an alphabetic list of all the terms introduced in this help file. Click a word to see its definition.

Attribute Country Distinguished Name (DN) Entry Internet Directory Lightweight Directory Access Protocol (LDAP) Object Object Class Organization Organizational Unit Person Role Relative Distinguished Name (RDN)

## Attribute

An attribute is a holder for a single piece of information. For example, the attribute surname is used to hold the surname of a person. Each <u>entry</u> in the Internet Directory is made up of a list of attributes. The attributes relevant to you are determined by your Internet Directory site administrator.

## Country

An object that is specifically used for storing information on a country, for example, GB(Great Britain). This object contains <u>attributes</u> that describe the country.

## **Internet Directory**

An Internet Directory is a storage place for information. It can contain information on any type of item, for example, countries, organization, departments, locations and people. You can query the Internet Directory to retrieve information about people, organizations, and so on. Typically Internet Directories are used to find anyone's address in the world or find addresses in a corporate-wide directory.

LDAP is the protocol used by the address book for searching the Internet Directory.

See Also:

Attribute Entry

## **Distinguished Name (DN)**

A name for an object based on the unique path through the Internet Directory from the root to the object's entry in the Directory, for example:

cn=Fred Smith, ou=Support Dept, o=Lotus, c=us

See Also:

Format of Distinguished Names

## Entry

An item stored in the Internet Directory. There are different types of entries, for example, an entry to describe a country, organization, department, group, or person. Each item is made up of a number of <u>attributes</u>.

## Object

An object is used to store information in the Directory. An object has a list of *attributes*. Each attribute stores one piece of information. The attributes and their types are defined by the *object class*.

## **Object Class**

The definition used when creating *objects* in the Directory. An object class defines all the attributes, their type, and any limits (for example, an integer may only be valid if positive).

## Organization

An object that is specifically used for storing information on an organization (or company), for example, Lotus Development. This will usually have a number of *organizational units* associated with it such as support, sales, development.

## **Organizational Unit/Department**

A type of entry that is specifically used for storing information on an organizational unit, for example, Accounts. This is a section of an organization and can represent a department or any group of people.

## Person

A type of entry that is specifically used for storing information on a person, for example, Pete Jones.

## Role

A type of entry that is specifically used for storing information on a role or job, for example, Sales Manager.

## **Relative Distinguished Name (RDN)**

A <u>Distinguished Name (DN)</u> consists of object (type, value) pairs known as Relative Distinguished Names. In the example,

cn=Fred Smith, ou=Support Dept, o=Lotus, c=us

the object pair

cn=Fred Smith

is a relative distinguished name.